# 开发票指导流程

### 一、电脑端网站开票流程(个人)

1. 进入大会官网,

#### http://ccgme2021.cnconf.com

#### 点击右侧"个人注册入口"

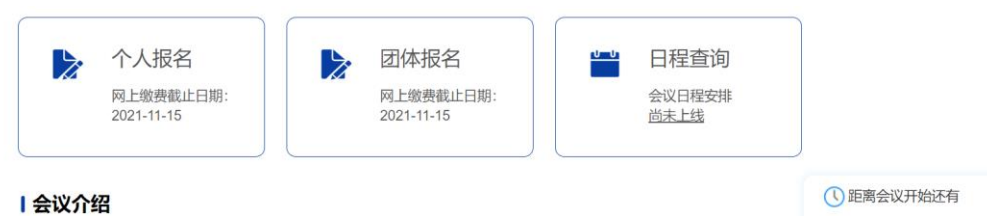

各住院医师规范化培训基地、有关单位:

在国家卫生健康委科学指导下,中国医师协会自2015年起,每年举办"住院医师规范化培训高峰论坛",为各级住院医师规范化培训(以下简称住培)管理人员、培训基地管理人员和教学人员提供国内外毕业后医学教育新理念、新经验、新方法,已成为广大住培人员开拓工作思路、解决现实问题的重要平台。鉴于当前新型冠状病毒肺炎疫情常态化防控要求,2021年住院医师规范化培训高峰论坛定于2021年11月26日-11月30日,采取线上线下相结合的形式举办。

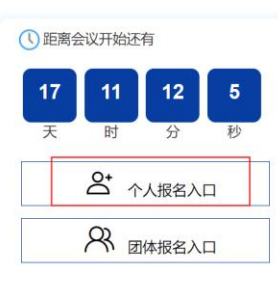

2 点击"个人用户登录"

注意: 您必须登录或者注册账号后,进入个人中心,才能进行论文投稿或参会报名。 创建完毕用户账号,并不代表您已经完成参会报名,必须登录到个人中心完成后续报 名操作。

#### 个人用户登录团队管理登录

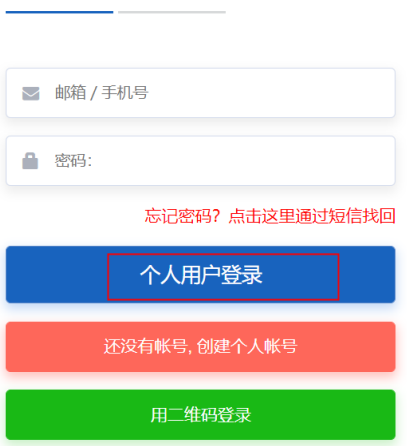

3.进入个人账号后点击左侧"注册费电子发票"

| 菜单            | = | 个人中心        |      |      |          |
|---------------|---|-------------|------|------|----------|
| ↑ 个人中心首页      | > |             |      |      |          |
| <b>②</b> 参会注册 | > |             |      |      |          |
| ▶ 注册费电子发票     | > | meet        | 修改资料 | 参今注册 |          |
| ▲ 修改资料        | > | ● 一日日本 一日日本 | 修改密码 | 注册交费 | 已交费打印注册表 |
| ▲ 修改密码        | > |             |      |      |          |
| ● 系统使用帮助      | > |             |      |      |          |
| ● 退出          | > |             |      |      |          |

4.填写您所需要的开票信息(<mark>如需填写单位地址、电话、开户行等信息请点击"展开"下拉</mark> 菜单)。<mark>请您一定注意区分填写"企业性单位"或"非企业性单位"发票,如需要单位报销,</mark> 请不要填写"个人"发票类型;另外请您注意您的单位名称、税号信息正确,单位信息完整, 无错别字,(税号请用半角填写)不要填错。</mark>填写完毕确认无误后再提交。

| CMDA P              | 国医师协会收费管理系统电子发票申请                                      |
|---------------------|--------------------------------------------------------|
| 温馨提示: 请正<br>关单位可以选择 | G建填写选择单位性质、准确填写发票信息,一旦开出,概不退换,军队医院和机<br>降使用"非企业单位"类型发票 |
| 12414t              | 生单位 非企业性单位 个人                                          |
| *购方名称:              | 请出入购买方名称(发票抬头)                                         |
| •购方税号:              | 请出入纳税人识别号(税号)                                          |
| *邮箱:                |                                                        |
| *金额:                |                                                        |
|                     | 收起                                                     |
| 单位地址:               | 请输入单位地址                                                |
| 单位电话:               | 请输入单位电话                                                |
| 开户银行:               | 请输入开户银行                                                |
| 银行账号:               | 请输入银行账号                                                |
| 备注:                 | (非必填 20字以内)                                            |
|                     |                                                        |
|                     | 膝                                                      |
| /                   |                                                        |

| 医师协会收费管理                     | 理系统电子发票                                                                                                    | 神请                                                                                                    |
|------------------------------|----------------------------------------------------------------------------------------------------|----------------------------------------------------------------------------------------------------|
| 重写选择单位性质、准确;<br>用"非企业单位"类型发票 | 直写发票信息,一旦开出                                                                                                    | 概不退换,军队医院和机                                                                                                    |
| 1 単企                         | 业性单位                                                                                                    | ☆人                                                                                                    |
| 出入购买方名称(发票抬头                 | -)                                                                                                    |                                                                                                    |
| 出入纳税人识别号(税号)                 |                                                                                                    |                                                                                                    |
|                              |                                                                                                    |                                                                                                    |
|                              |                                                                                                    |                                                                                                    |
|                              |                                                                                                    | 收起。                                                                                                    |
| 俞入单位地址                       |                                                                                                    |                                                                                                    |
| 俞入单位电话                       |                                                                                                    |                                                                                                    |
| 俞入开户银行                       |                                                                                                    |                                                                                                    |
| 俞入银行账号                       |                                                                                                    |                                                                                                    |
| 必填 20字以内)                    |                                                                                                    |                                                                                                    |
|                              | 提交                                                                                                    |                                                                                                    |
|                              | 医师协会收费管门<br>可选择单位性质、准确排用非企业单位党差交量<br>用非企业单位党差交量<br>此<br>主人购买方名称(发展)44<br>主人的积大成别号(积号)<br>主人的积大成别号(积号)<br>主人单位地址<br>主人单位地址<br>主人单位地址<br>主人和位地址<br>主人和行账号<br>公績 20学以(内) | 医师协会收费管理系统电子发费<br>事选择单位性质、准确填写发展信息 - 日开出<br>用年企业单位 供意发展<br>10 単企业性单位<br>11入购买方名称(发展抬头)<br>出入购买方名称(发展抬头)<br>出入购现人员服号(保号)<br>応入单位地址<br>会入单位地址<br>会入单位地址<br>会入单位地址<br>会入单位地址<br>会入单位地址<br>会入单位地址<br>会入单位地址<br>会入单位地址<br>会入单位地址<br>会入单位地址<br>会入单位地址<br>会入单位地址<br>会入单位地址<br>会入单位地址<br>会入单位地址<br>会入单位地址<br>会入单位地址<br>会入单位地址<br>会入单位地址<br>会入单位地址<br>会入型 (合力)<br>(合力)<br>(合)<br>(合)<br>(合)<br>(合)<br>(合)<br>(合)<br>(合)<br>(合 |

# 5. 开票成功后会收到开票链接及四位发票提取码, 然后点击开票链接并输入发票提取码即

可开票。

|                                                          | 中国医师协会收费管理系统<br>电子下载 |
|----------------------------------------------------------|----------------------|
| 1. 开票成功:<br>电子发票已没送到您的邮箱,请查收。若未收到,请点击以下链接下载。<br>2. 下载链接: |                      |
| 提取码:                                                     |                      |

6. 开票并领取成功后,即可点击下载发票到您电脑本地。

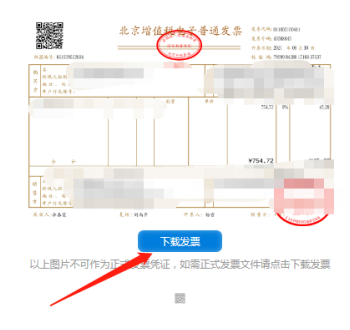

# 二、电脑端网站开票流程 (团队)

1. 进入大会官网,

# http://ccgme2021.cnconf.com

点击右侧"团体报名入口"

| 个人报名<br>网上缴费截止日期:<br>2021-11-15 | ▶ 团体报名<br>网上缴费截止日期:<br>2021-11-15           | □□□□□□□□□□□□□□□□□□□□□□□□□□□□□□□□□□□□ |             |       |      |    |
|---------------------------------|---------------------------------------------|--------------------------------------|-------------|-------|------|----|
| 会议介绍                            |                                             |                                      | ① 距离:<br>17 | 会议开始还 | 有 27 | 35 |
| 在国家卫生健康委科学指导下,中国医师              | 协会自2015年起,每年举办"住院医师规范化                      | (培训高峰论坛",为各级住院医                      | Ę           | 时     | 分    | 秒  |
| 规范化培训(以下简称住培)管理人员、比             | 培训基地管理人员和教学人员提供国内外毕业<br>解决和实问题的重要平台、鉴于当前新知识 | v后医学教育新理念、新经验、<br>武状病毒肺炎疫情常态化防控要     |             |       | 人报名入 | .□ |
| 访法,已成为广大住培人员开拓工作思路、             | 、附次观关问题的重要干口。金丁马的树主心                        |                                      |             |       |      |    |

2. 点击"团队管理登录"

| 注意: 您必须登录或 | 者注册账号后, 进入个人中心, 才 | 能进行论文投稿或参会报名。  |
|------------|-------------------|----------------|
| 创建完毕用户账号,  | 并不代表您已经完成参会报名,    | 必须登录到个人中心完成后续报 |
| 名操作。       |                   |                |

| 个人用户登录团队管理登录     |
|------------------|
| ≥ 邮箱 / 手机号       |
| ▲ 密码:            |
| 忘记密码? 点击这里通过短信找回 |
| 团队管理登录           |
| 还没有帐号,创建团队管理帐号   |
|                  |

## 3. 点击"管理名单","申请发票"

|                                                                                                    | 菜单               | 团队管理 | ₽   |             |          |              |                                                 |                 |      |              |        |    |    |
|----------------------------------------------------------------------------------------------------|------------------|------|-----|-------------|----------|--------------|-------------------------------------------------|-----------------|------|--------------|--------|----|----|
| ▲ 団队注册管理<br>▲ 修改资料<br>④ 修改资码  1 1 1 1 1 1 1 1 1 1 1 1 1 1 1 1 1 1                                                                                                    | <b>20</b> 团队注册首页 | 团队列  | 表   |             |          |              |                                                 |                 |      |              |        |    |    |
|                                                                                                    | ▲ 团队注册管理         | -    |     |             |          |              |                                                 |                 |      |              |        |    |    |
| Q         修改密码         D         図NA         联系         DBK         限制人数         注册费         住宿费         管理名单         修改         酬除           P         退出         5205         111         助力量         4         長参9999         急         11:1002.05,<br>1255/20.8;         公式会: 0.0;<br>2555/20.9;         11:1002.05,<br>1255/20.0;         公式会: 0.0;<br>255/20.0;         11:1002.05,<br>1255/20.0;         11:1002.05,<br>1255/20.0; | ▲ 修改资料           | + #  | 的团队 |             |          |              |                                                 |                 |      |              |        |    |    |
| ☞ 退出       5205     111     □□□□□□□□□□□□□□□□□□□□□□□□□□□□□□□□□□□□                                                                                                    | <b>4、</b> 修改密码   | ID   | 团队名 | 联系人         | 已报人<br>数 | 限制人数         | 注册费                                             | 住宿费             | 管理名单 |              |        | 修改 | 删除 |
|                                                                                                    | ☞ 退出             | 5205 | 111 | ₩ <u>2%</u> | 4        | 最多99999<br>人 | 总<br>计:1002.00,<br>已效:200.未<br>交:100.05<br>申请发票 | 总计:,已<br>交;,未交: | 管理   | 导入名单<br>导出名单 | 增加代表名单 | 修改 | ×  |

 4.填写您所需要的开票信息(如需填写单位地址、电话、开户行等信息请点击"展开"下拉菜单)。请您一定注意区分填写"企业性单位"或"非企业性单位"发票,如需要单位报销, 请不要填写"个人"发票类型;另外请您注意您的单位名称、税号信息正确,单位信息完整,
 无错别字,(税号请用半角填写)不要填错。 填写完毕确认无误后再提交。
 5.开票成功后会收到开票链接及四位发票提取码,然后点击开票链接并输入发票提取码即可

开票。

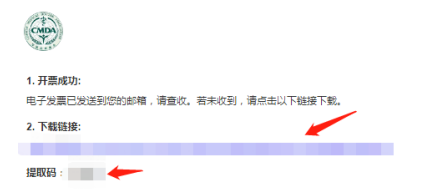

中国医师协会收费管理系统 电子下载

6.开票并领取成功后,即可点击下载发票到您电脑本地。

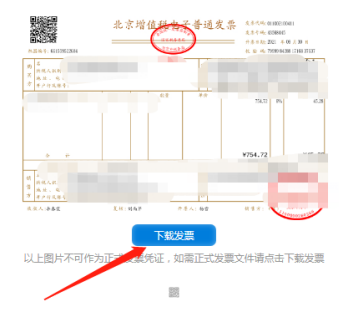

#### 注意事项:

- 1、通过银行汇款的单位,需将交费名单和截图发到问卷星链接,网上不会显示已交费;
- 2、银行汇款将于会后统一将开票二维码发送给团队联系人,自行申请电子发票;
- 3、学习时通过名单内手机号和手机验证码登录。

### 三、手机端微网站开票流程 (个人)

1. 进入手机微网站之后,点击右下角"个人中心"

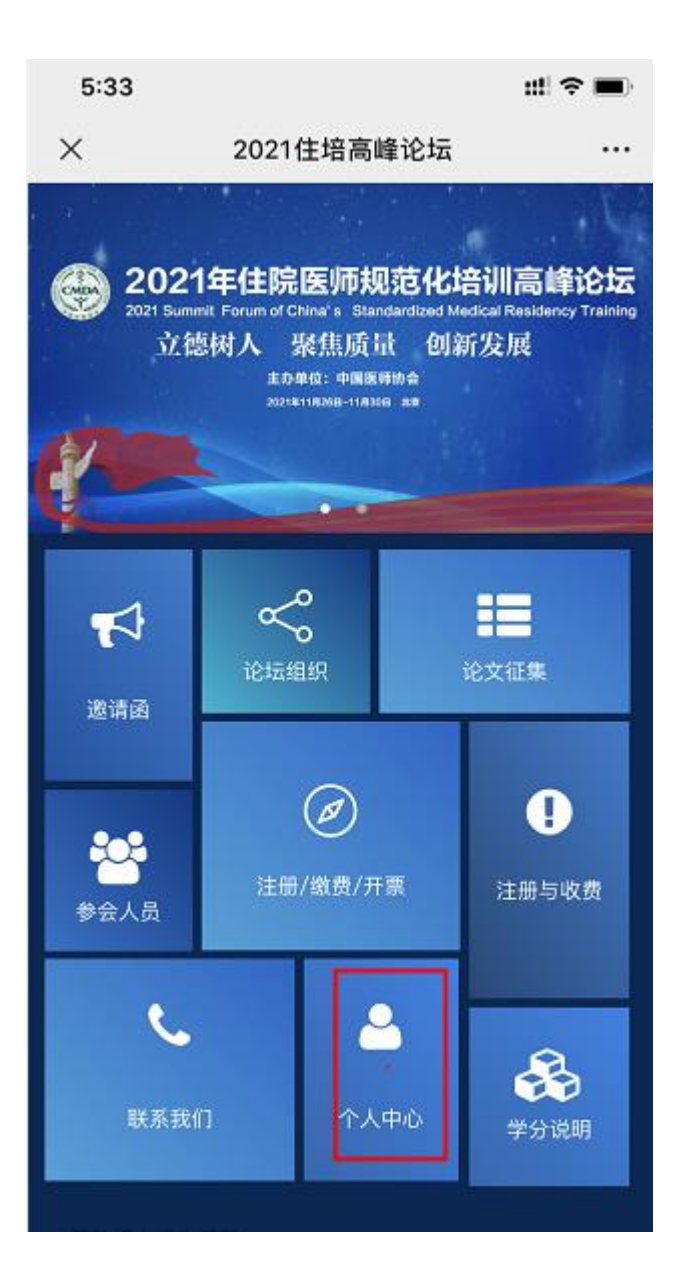

2. 输入账号、密码登录。

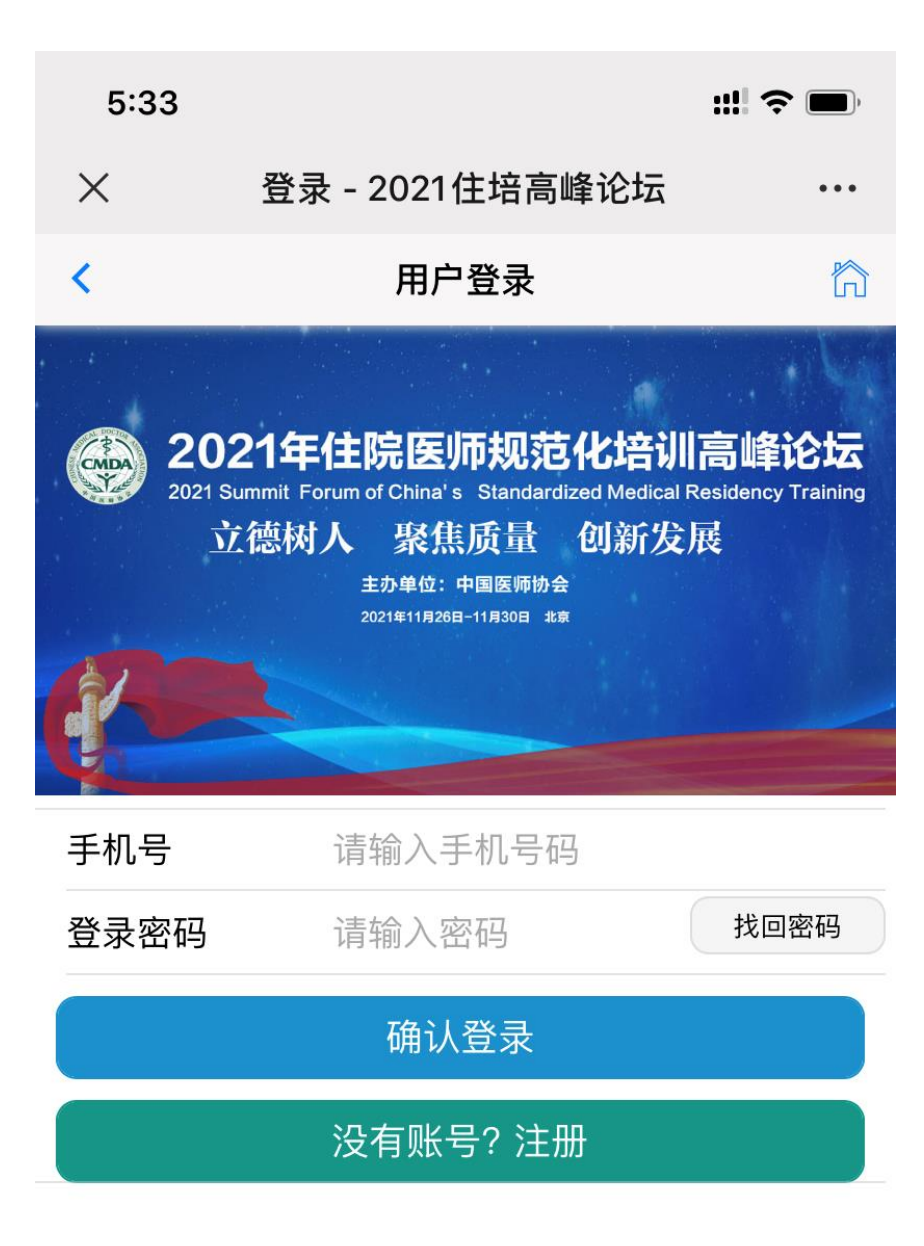

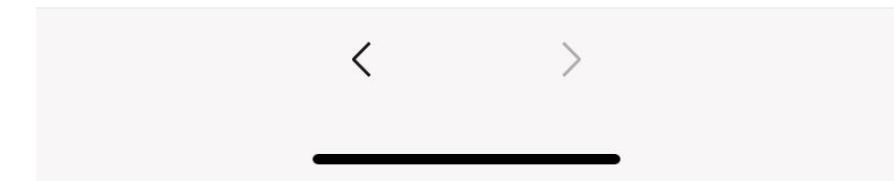

# 3. 点击"参会报名/缴费/开票"

| 5:33            | 3                             | ::!  ? ■ |
|-----------------|-------------------------------|----------|
| $\times$        | 注册帐号 - 2021住培高峰论坛             | ÷ •••    |
| <               | 用户登录                          | ដា       |
| 0               | <b>欢迎,</b><br>田小娟 13810336853 |          |
| Ø               | 更新个人信息                        | >        |
| /               | 修改密码                          | >        |
| 25              | 参会报名/缴费/开票                    | >        |
|                 | 我的签到二维码                       | >        |
| 2 <sup>th</sup> | 我的电子胸卡                        | >        |
|                 | 退出登录                          |          |
|                 |                               |          |
|                 |                               |          |

# 4. 如您已经缴费,即可点击红色按钮"开具电子发票"

| 5:34    | ::1                                   | <b>? •</b> |
|---------|---------------------------------------|------------|
| × 参     | 会报名 - 2021住培高峰论坛                      |            |
| <       | 缴费成功                                  | ធ          |
| 注册号     | car la 1                              |            |
| 姓名      | <i>B</i> <sup>*</sup> <sub>0</sub> as |            |
| 注册类型    | 後述立つ                                  |            |
| 应缴纳金额   | 195                                   |            |
| 已缴纳金额   |                                       |            |
| 需缴纳金额   |                                       |            |
| 支付记录:20 | 21-09-24 00:00:00 支付宝支付               |            |
|         | 开具电子发票                                |            |
|         | A CIAR                                |            |
|         | 签到条形码                                 |            |
|         |                                       | 6<br>2     |

R342349 签到二维码

4.填写您所需要的开票信息(如需填写单位地址、电话、开户行等信息请点击"展开"下拉 菜单)。<mark>请您一定注意区分填写"企业性单位"或"非企业性单位"发票,如需要单位报销,</mark> 请不要填写"个人"发票类型;另外请您注意您的单位名称、税号信息正确,单位信息完整, 无错别字,(税号请用半角填写)不要填错。</mark>填写完毕确认无误后再提交。

| 中国医师协会收费管理系统电子发票申请  |                       |                          |                |  |  |  |  |
|---------------------|-----------------------|--------------------------|----------------|--|--|--|--|
| 温馨提示: 请正<br>关单位可以选择 | [确填写选择单位<br>译使用"非企业单( | 性质、准确填写发票信息,一旦<br>立"类型发票 | 开出,概不退换、军队医院和机 |  |  |  |  |
| 企业                  | 生单位                   | 非企业性单位                   | 个人             |  |  |  |  |
| *购方名称:              | 请出入购买方名               | 称(发票抬头)                  |                |  |  |  |  |
| •购方税号:              | 请出入纳税人识               | 别号(税号)                   |                |  |  |  |  |
| *邮箱:                |                       |                          |                |  |  |  |  |
| *金额:                |                       |                          |                |  |  |  |  |
|                     |                       |                          | 收起             |  |  |  |  |
| 单位地址:               | 请输入单位地址               |                          |                |  |  |  |  |
| 单位电话:               | 请输入单位电话               |                          |                |  |  |  |  |
| 开户银行:               | 请输入开户银行               |                          |                |  |  |  |  |
| 银行账号:               | 请输入银行账号               |                          |                |  |  |  |  |
| 备注:                 | (非必填 20字以)            | 为)                       |                |  |  |  |  |
|                     |                       |                          |                |  |  |  |  |
|                     | -                     | 提交                       |                |  |  |  |  |
|                     |                       |                          |                |  |  |  |  |

6.开票成功后会收到开票链接及四位发票提取码,然后点击开票链接并输入发票提取码即可

| 中國医师协会收费管理系统<br>电子下载<br>1.开震成功:<br>电子发展已发送到您的邮稿,请查仪。若未收到,请点击以下继续下载。<br>2.下载错接: | 开票。                                          |                      |
|--------------------------------------------------------------------------------|----------------------------------------------|----------------------|
| 1.开票成功:<br>电子发展已发送到您的邮箱,请查仪。若未收到,请点击以下链接下载。<br>2.下载链接:                         |                                              | 中国医师协会收费管理系统<br>电子下载 |
| 2. 下载话接:                                                                       | 1. 开票成功:<br>电子发量已发送到您的邮稿,请查收。若未收到,请点击以下继续下载。 |                      |
| 提取码:                                                                           | 2. 下载链接:                                     |                      |

# 7.开票并领取成功后,即可点击下载发票到您手机本地。

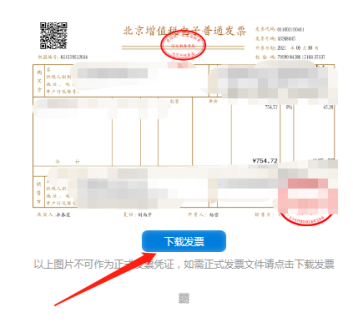